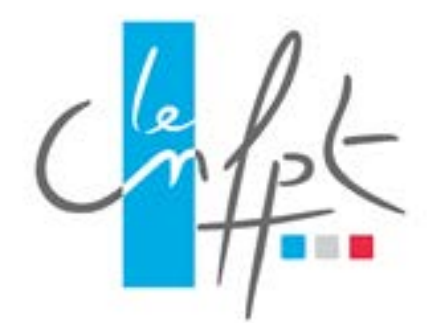

# **Inscription en Ligne**

# Manuel utilisateur

# Livret 1 Agents de collectivités

Document IEL Livret 1 V.1.1 imprimé le 30/03/2016 15:54

# Historique des versions

| Date       | Objet de la modification              |  |  |  |
|------------|---------------------------------------|--|--|--|
| 01/04/2016 | V.1.1 Rédaction initiale du document. |  |  |  |
|            |                                       |  |  |  |

# Table des matières

| 1 F | Pour bien débuter                               | 3  |
|-----|-------------------------------------------------|----|
| 1.1 | Introduction                                    | 3  |
| 1.2 | Navigation dans le document                     | 3  |
| 1.3 | Légende                                         | 4  |
| 1.4 | Dernière consigne                               | 4  |
| 2   | lon compte de préinscription                    | 5  |
| 2.1 | Je créé mon compte de préinscription            | 5  |
| 2.2 | Je me connecte                                  | 9  |
| 2.3 | Je modifie mon compte de préinscription         | 10 |
| 2.4 | J'ai oublié mon identifiant et mon mot de passe | 11 |
| 3 I | les demandes de formation                       | 13 |
| 3.1 | Je fais une demande de formation                | 13 |
| 3.2 | Je consulte mes demandes de formation           | 16 |
|     |                                                 |    |

# 1 Pour bien débuter

### 1.1 Introduction

Ce guide a été rédigé sous la forme d'une liste d'actions possibles sur la plateforme d'Inscription En Ligne (IEL).

Plusieurs guides ont été rédigés, correspondant chacun à un profil utilisateurs tels que :

- Les agents des collectivités ;
- Les services formation des collectivités ;
- Les conseillers, assistants et secrétaires de formation ;
- Les Responsables des Systèmes d'Informations et Télécommunications (RSIT).

Ce guide utilisateur est à destination :

• Des agents des collectivités.

## **1.2 Navigation dans le document**

L'ensemble des questions est accessible via le sommaire.

Celles-ci sont classées par menu afin d'être accessibles rapidement lors de la survenue d'une interrogation.

NB : L'affichage du volet Signets dans Adobe Acrobat permet une navigation et une recherche facilitée entre les différentes actions.

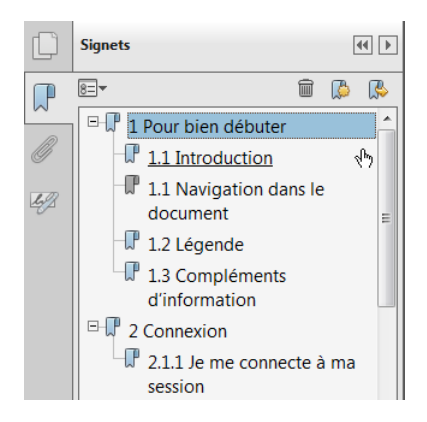

Ce volet de navigation est accessible en cliquant sur le bouton

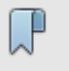

situé à gauche de l'écran.

# 1.3 Légende

| Illustrations            | <u>Exemples</u>                                                                                                    |
|--------------------------|----------------------------------------------------------------------------------------------------|
| Action à réaliser        | « Je saisis les informations. »<br>(suivi par une ou des copies d'écrans explicatives)                                                                       |
| ← Cliquer ici 1          | <ul> <li>« Cliquer pour enregistrer les informations saisies »</li> <li>(indique où cliquer sur la copie d'écran et dans quel ordre le<br/>faire)</li> </ul> |
| ⇒ Résultat de mon action | « La page suivante s'ouvre. »<br>(suivi la plupart du temps par une copie d'écran montrant<br>l'action réalisée)                                             |
| Description              | « Ce sous-menu permet de se préinscrire à une session de formation. »                                                                                        |
| Point d'attention        | « Vous devez saisir au moins un critère de recherche.»                                                                                                    |

# 1.4 Dernière consigne

Dans tous les formulaires de l'application, les champs précédés d'un astérisque (\*) sont des champs de saisie obligatoires.

# 2 Mon compte de préinscription

# 2.1 Je créé mon compte de préinscription

Je me connecte à l'adresse de la plateforme d'inscription en ligne : <u>http://inscription.cnfpt.fr</u>.

# **INSCRIPTION EN LIGNE**

NSCRIRE MA COLLECTIVITÉ M'INSCRIRE EN TANT QU'AGENT CONTACTEZ-NOUS

Pour vous accompagner dans l'utilisation de cette plateforme, nous vous invitons à <u>consulter le</u> <u>tutoriel</u> mis à votre disposition.

#### MOBISTAGE

CUEIL

Le CNFPT met à disposition de tous les stagiaires et formateurs un service en ligne destiné à faciliter les déplacements vers son lieu de formation. Les possibilités de covoiturage ou les moyens de transport en commun disponibles sont proposées 15 jours avant le démarrage du stage. Pour plus d'informations : www.mobistage.cnfpt.fr

## **Bienvenue sur IEL**

#### L'offre de formation 2015 est en ligne et disponible sur www.cnfpt.fr

Cette programmation est également publiée par les délégations régionales et les Instituts dans l'inscription en ligne. Au fil de la constitution des groupes et leur convocation les sessions de formation seront fermées à l'inscription par les structures organisatrices et ne seront donc plus accessibles.

#### Vous êtes une collectivité ?

Vous n'avez pas encore ouvert votre compte ? Vous n'avez pas vos codes d'accès ou vous les avez perdus ? <u>Cliquez ici</u>

Le service d'inscription en ligne vous offre tous les outils utiles pour piloter et gérer au quotidien votre activité formation avec le CNFPT :

 l'inscription individuelle ou collective des agents de votre collectivité aux formations,

#### Accès collectivité

| <u>J'INSCRIS MA COLLECTIVITÉ</u><br>MA COLLECTIVITÉ EST DÉJÀ<br><b>Identifiant</b> | INSCRITE                  |     |
|------------------------------------------------------------------------------------|---------------------------|-----|
| Mot de passe                                                                       | OK                        |     |
| Codes de connexion perdus ?<br>Mot de passe perdu ?                                |                           |     |
| Accès agent                                                                        | Cliquez po<br>vous inscri | ire |
| JE M'INSCRIS EN TANT QU'A<br>JE SUIS DÉJÀ INSCRIT<br>Identifiant (adresse cour     |                           |     |
|                                                                                    | ]                         |     |
| Mot de passe                                                                       | ок                        |     |
| Codes de connexion perdus ?<br>Mot de passe perdu ?                                |                           |     |

#### Je sélectionne ma collectivité employeur.

|   | SÉLECTIONNEZ VO                                                                                                    | RE COLLECTIVITÉ                                                      |                                                                                                    |                  |           |
|---|----------------------------------------------------------------------------------------------------|----------------------------------------------------------------------|----------------------------------------------------------------------------------------------------|------------------|-----------|
|   | C                                                                                                    | ollectivité commune                                                  | de ville                                                                                                    | Valider K        | valider 3 |
| 1 | Saisissez une partie ou le libellé complet de votre collectivité.                                                                               | Commu<br>Commu<br>Commu<br>Commu<br>Commu                            | ine De Ville (47)<br>ine De Ville bernier (49)<br>ine De Ville La Grand (74)<br>ine De Villemomble (93)<br>ine De Villemer (77)<br>ine De Villebougis (89)                                                                                                    |                  |           |
| 2 | Les collectivités qui ont activé<br>la fonction de préinscription et<br>dont le nom contient la chaine<br>de caractères saisie,<br>s'affichent. | Commu<br>Commu<br>Commu<br>Commu<br>Commu<br>Commu<br>Commu<br>Commu | Ine De Villechettve (89)<br>Ine De Villefargeau (89)<br>Ine De Villeneuve Tolosane (31)<br>Ine De Villemoustaussou (11)<br>Ine De Villeneuve (04)<br>Ine De Villecroze (83)<br>Ine De Villelaure (84)<br>Ine De Villers Sur Mer (14)<br>Ine De Villebarou (41) | 2 - PARIS - www. | cnfpt.fr  |
|   | Sélectionnez votre collectivité.                                                                                                    |                                                                      |                                                                                                    |                  |           |

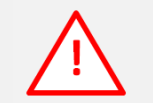

Dans les écrans qui suivent, les rubriques obligatoires sont systématiquement précédées d'un astérisque\*

Je saisis mon identité.

#### **CRÉER VOTRE COMPTE AGENT**

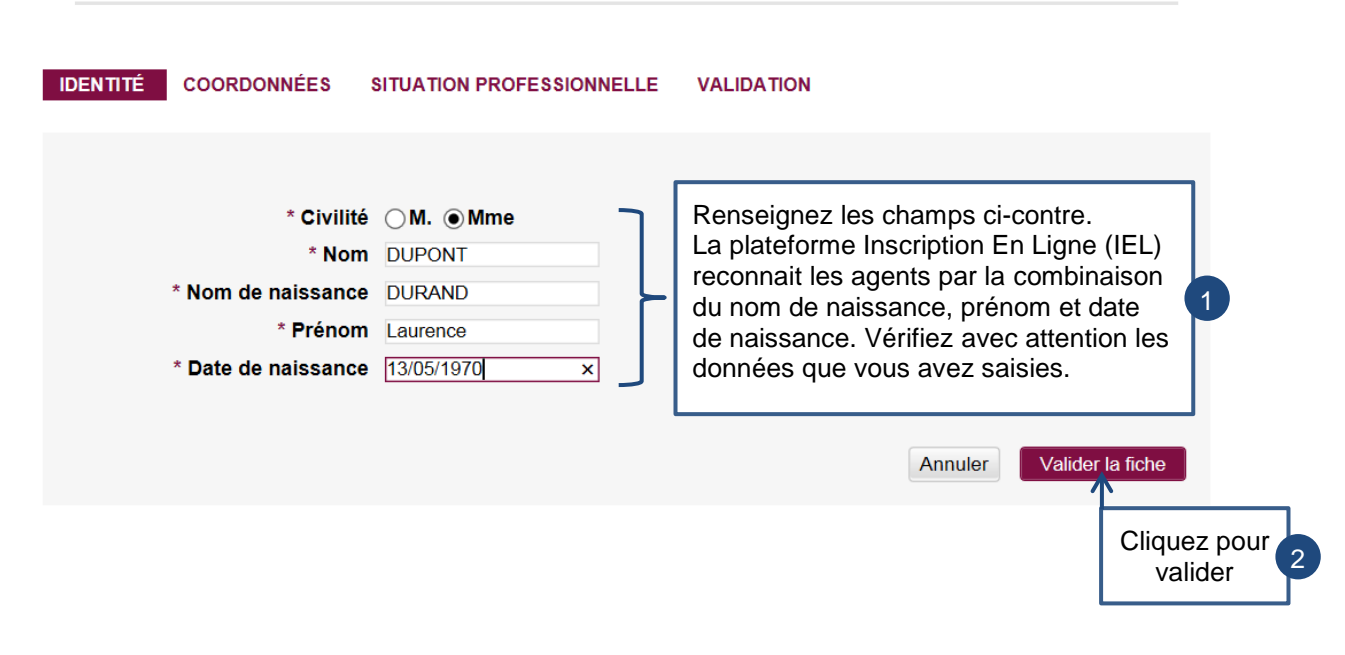

### Je saisis mes coordonnées personnelles.

| IDENTITÉ COORDONNÉES                          | SITUATION PROFESSIONNELLE                                                                          | VALIDATION         |                   |                           |
|-----------------------------------------------|----------------------------------------------------------------------------------------------------|--------------------|-------------------|---------------------------|
| * Adresse                                     | 1 12 route de la Falaise                                                                           | ٦                  |                   |                           |
| Adresse<br>Adresse<br>Pay                     | 3 S France                                                                                         | ×                  | Renseignez        | les champs                |
| * Code posta<br>* Vill<br>Téléphone personne  | I         44000           I         Nantes (44)           I         01999999999           Ex: 0122 | 3456789            | ci-contre.        | 1                         |
| Téléphone mobil<br>Courriel personne          | e 0699999999 Ex: 062<br>I dupont@fsr.com ×                                                         | 3456789            | [                 | Cliquez<br>pour valider 3 |
| Choisissez l'adresse<br>d'identifiant lors de | e de courriel qui vous<br>vos connexions ultérie                                                   | servira<br>eures 2 | Annuler Valider I | a fiche                   |

#### Je saisis mes informations professionnelles.

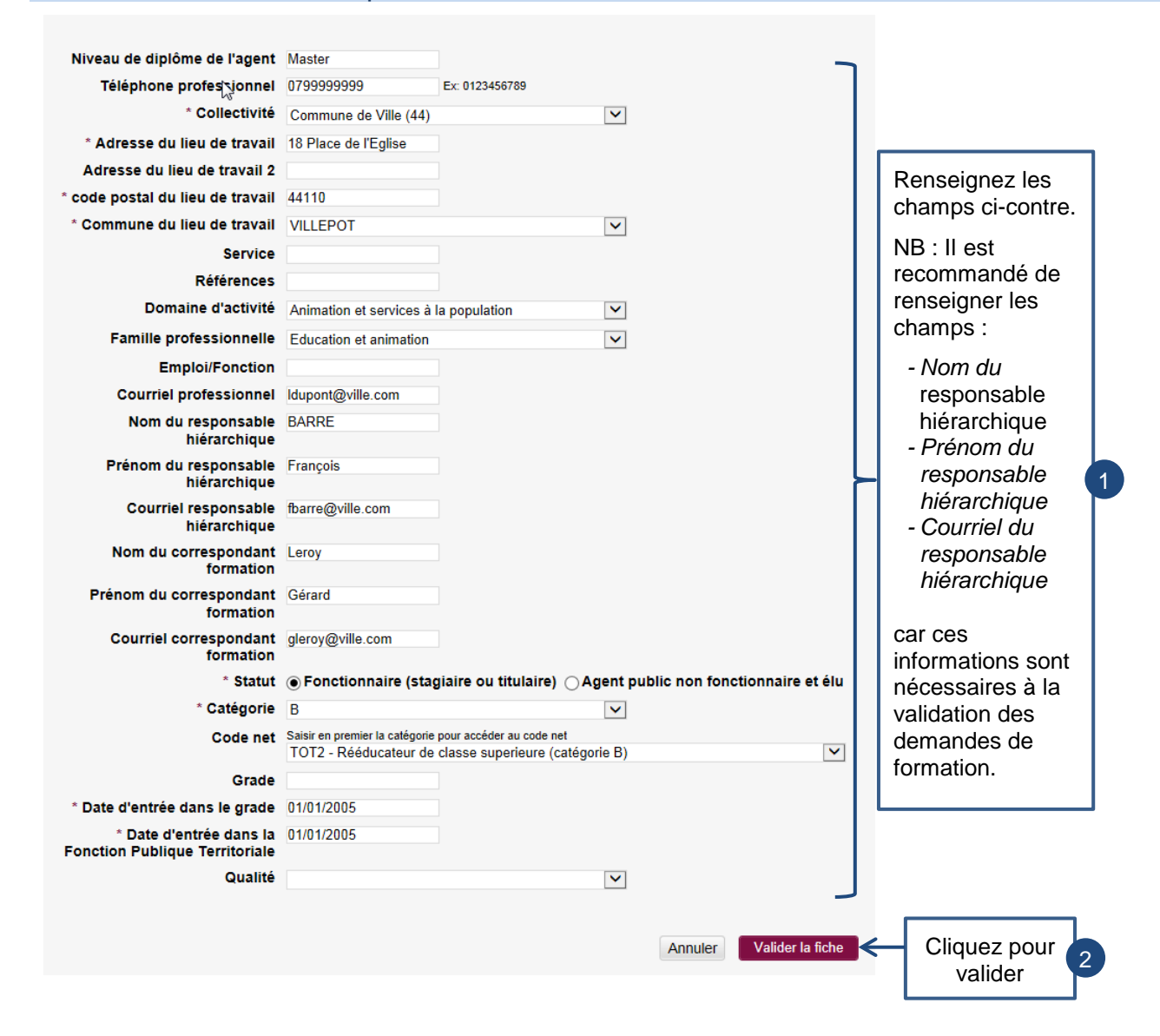

#### J'accepte les conditions d'utilisation.

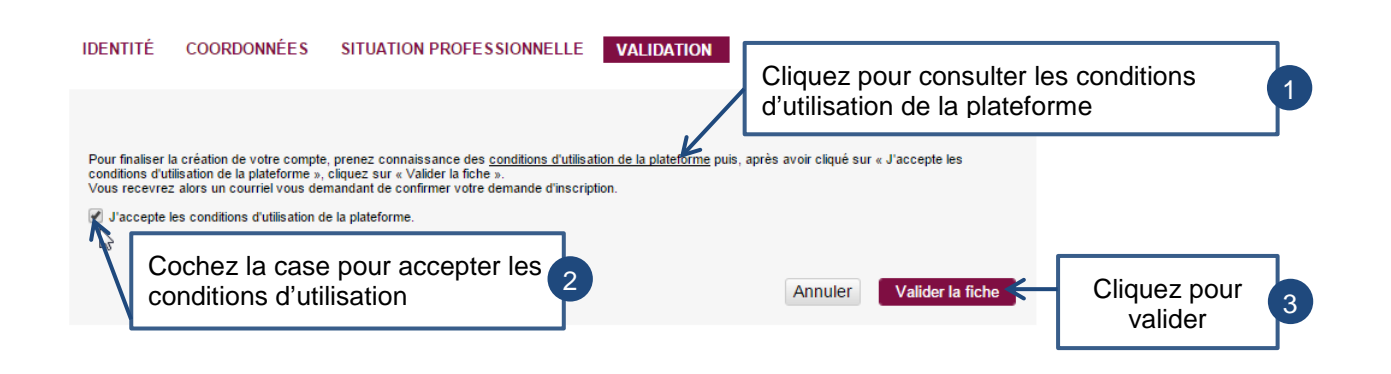

#### Je valide mon adresse de messagerie.

### ⇒ Un message est automatiquement envoyé à votre adresse de messagerie.

#### Commune de Ville

Bonjour Madame Laurence DUPONT,

Une demande de création de compte en tant qu'agent sur le portail CNFPT, présentée en votre nom, vient de nous parvenir. Veuillez cliquer sur le lien suivant pour confirmer votre inscription : http://10.200.26.245/portail/validationagent/5645b1e3-b84c-4afb-84db-19be0ac81af5

Pour être activé, votre compte devra par la suite être validé par la collectivité territoriale qui vous emploie (Commune de Ville).

Si vous n'êtes pas à l'origine de cette demande, merci de ne pas tenir compte de ce courriel.

#### Cordialement,

#### Le CNFPT.

Nous vous rappelons que les informations que vous avez saisies sur la plate-forme d'inscription lors de la création de votre compte font l'objet d'un traitement informatique destiné à la gestion de vos demandes d'inscription aux formations du CNFPT.

Les destinataires de ces données sont : les agents du CNFPT chargés de la gestion de votre demande d'inscription et de l'organisation des formations, ainsi que la ou les personnes en charge de valider et de transmettre votre demande d'inscription au sein de votre collectivité employeur. Conformément à la loi « informatique et libertés » du 6 janvier 1978 modifiée en 2004, vous bénéficiez d'un droit d'accès et de rectification aux informations qui vous concernent, que vous pouvez exercer en vous adressant au Correspondant informatique et libertés du CNFPT, DSIT du CNFPT, 80, rue de Reuilly, 75012 Paris. Vous pouvez également, pour des motifs légitimes, vous opposer au traitement des données vous concernant.

Je modifie mon mot de passe.

⇒ Vous arrivez sur la page suivante.

#### HANGER VOTRE MOT DE PASSE.

| Pour terminer la validation de votre compte vou<br>saisir un mot de passe puis valider. | is devez                                                                                   |   |
|-----------------------------------------------------------------------------------------|--------------------------------------------------------------------------------------------|---|
| Confirmation du mot de passe                                                            | Saisissez votre mot de passe.<br>Votre mot de passe doit être identique dans les 2 champs. | 1 |
|                                                                                         | Valider Cliquez pour valider 2                                                             |   |
|                                                                                         |                                                                                            |   |

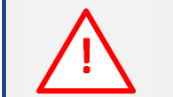

Votre mot de passe doit contenir au moins 8 caractères qui doivent être une combinaison de majuscules, minuscules et chiffres.

Cliquez pour valider l'adresse de votre courriel.

### 2.2 Je me connecte

### Je me connecte à l'adresse de la plateforme d'inscription en ligne : http://inscription.cnfpt.fr.

ACCUEIL INSCRIRE MA COLLECTIVITÉ M'INSCRIRE EN TANT QU'AGENT CONTACTEZ-NOUS

Pour vous accompagner dans l'utilisation de cette plateforme, nous vous invitons à <u>consulter le</u> <u>tutoriel</u> mis à votre disposition.

#### MOBISTAGE

Le CNFPT met à disposition de tous les stagiaires et formateurs un service en ligne destiné à faciliter les déplacements vers son lieu de formation. Les possibilités de covoiturage ou les moyens de transport en commun disponibles sont proposées 15 jours avant le démarrage du stage. Pour plus d'informatione

#### Bienvenue sur IEL

#### L'offre de formation 2015 est en ligne et disponible sur www.cnfpt.fr

Cette programmation est également publiée par les délégations régionales et les Instituts dans l'inscription en ligne. Au fil de la constitution des groupes et leur convocation les sessions de formation seront fermées à l'inscription par les structures organisatrices et ne seront donc plus accessibles.

#### Vous êtes une collectivité ?

Vous n'avez pas encore ouvert votre compte ? Vous n'avez pas vos codes d'accès ou vous les avez perdus ? <u>Cliquez</u> ici

Le service d'inscription en ligne vous offre tous les outils utiles pour piloter et gérer au quotidien votre activité formation avec le CNFPT :

l'inscription individuelle ou collective des agents de votre collectivité

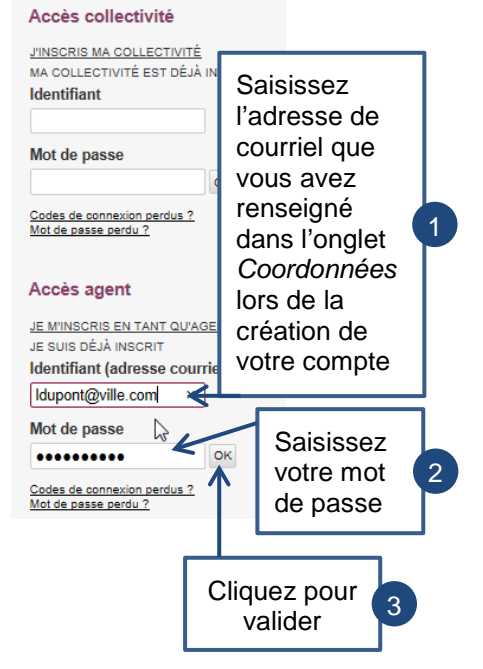

#### ⇒ Vous êtes connecté à votre compte.

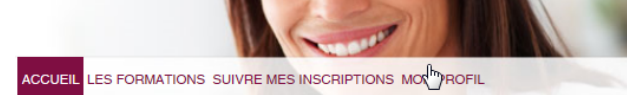

#### **BIENVENUE SUR VOTRE ESPACE AGENT**

Vous pouvez consulter l'ensemble des formations qui vous sont proposées par le CNFPT et effectuer vos demandes d'inscription dans la rubrique « LES FORMATIONS ». La rubrique « SUIVRE MES INSCRIPTIONS » vous permet de consulter l'état de vos demandes en cours et de consulter l'historique de vos demandes passées. A tout moment, vous pouvez consulter les informations de votre compte agent, et modifier votre mot de passe, en vous rendant dans la rubrique « MON PROFIL ».

# **INSCRIPTION EN LIGNE**

Le CNFPT met à disposition de tous les stagiaires et formateurs un service en ligne destiné à faciliter leurs déplacements sur le lieu de formation pour organiser un covoiturage ou connaître les moyens de transport en commun disponibles.

# 2.3 Je modifie mon compte de préinscription

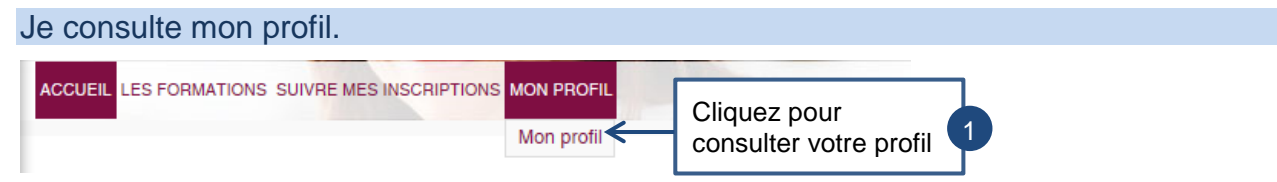

### Je modifie mon Courriel et/ou Mot de passe.

⇒ Votre profil s'affiche

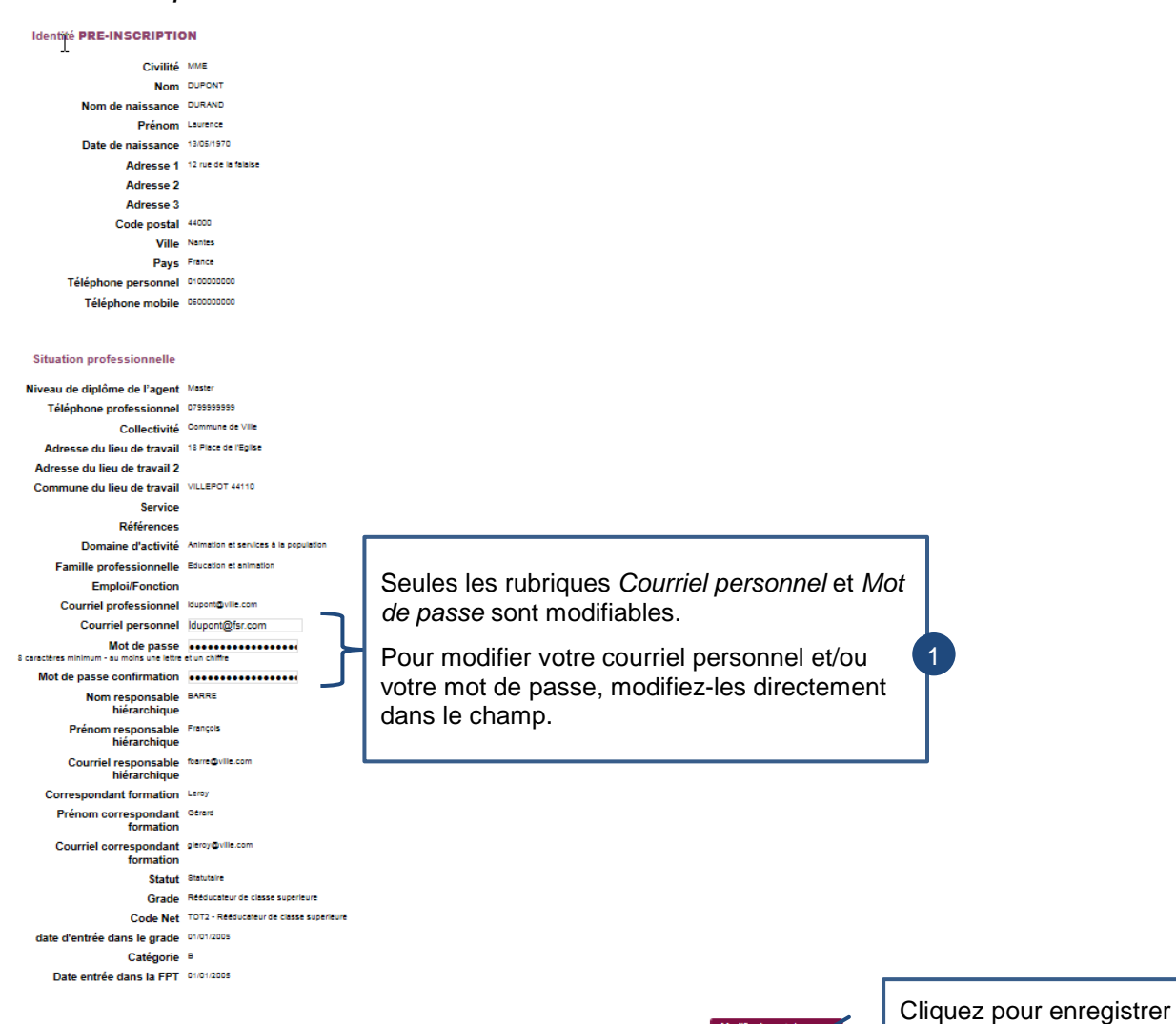

Modifier le mot de passe

2

la/les modification(s)

## 2.4 J'ai oublié mon identifiant et mon mot de passe

Je me connecte à l'adresse de la plateforme d'inscription en ligne : <u>http://inscription.cnfpt.fr</u>.

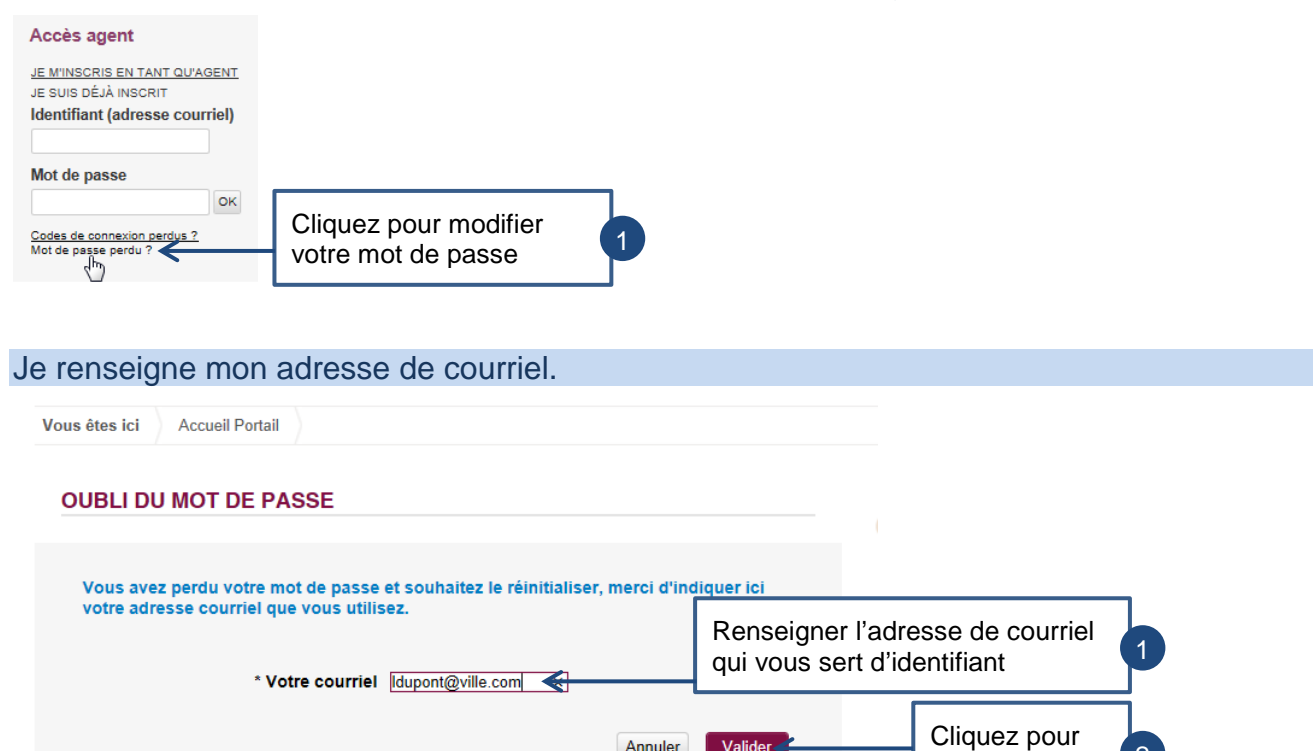

Annuler Valider

### ⇒ Un message est automatiquement envoyé sur votre messagerie.

| À:       |                | ldupont@ville.com; ldupont@fsr.com                                                                                           |                       |
|----------|----------------|----------------------------------------------------------------------------------------------------|-----------------------|
| Cc<br>Ob | :<br>ojet :    | CNFPT : renouvellement de votre mot de passe                                                                                 |                       |
| 1        | ·III - 1 - 1 - | · · 2 · · · 3 · · · 4 · · · 5 · · · 6 · · · 7 · · · 8 · · · 9 · · · 10 · · · 11 · · · 12 · · · 13 · · · 14 · · · 15 · · · 16 | - 1                   |
|          |                |                                                                                                    |                       |
|          | inscript       | ion en ligne : renouvellement de votre mot de passe                                                                          |                       |
|          | Bonjour        | Laurence DUPONT                                                                                                    |                       |
|          | Une den        | nande de modification de votre mot de passe en tant qu'agent vient de nous parvenir.                                         |                       |
|          | Veuillez       | cliquer sur ce lien pour modifier votre mot de passe.                                                                        | Cliquez pour modifier |
|          | (En cas        | de problème copiez ce lien <u>http://10.200.26.245/portail/motdepasseren/agent?</u>                                          |                       |
|          | d'adress       | e de votre navigateur).                                                                                                    |                       |
|          | la durée       | de validité de ce lien est de 7 jours.                                                                                       |                       |
|          | Si vous 1      | n'êtes pas à l'origine de cette demande, merci de ne pas tenir compte de ce courriel.                                        |                       |
|          | Cordiale       | ment,                                                                                                    |                       |
|          | L'équip        | e du CNFPT                                                                                                    |                       |

2

valider

### Je modifie mon mot de passe.

 $\Rightarrow$  Vous arrivez sur la page suivante.

# 

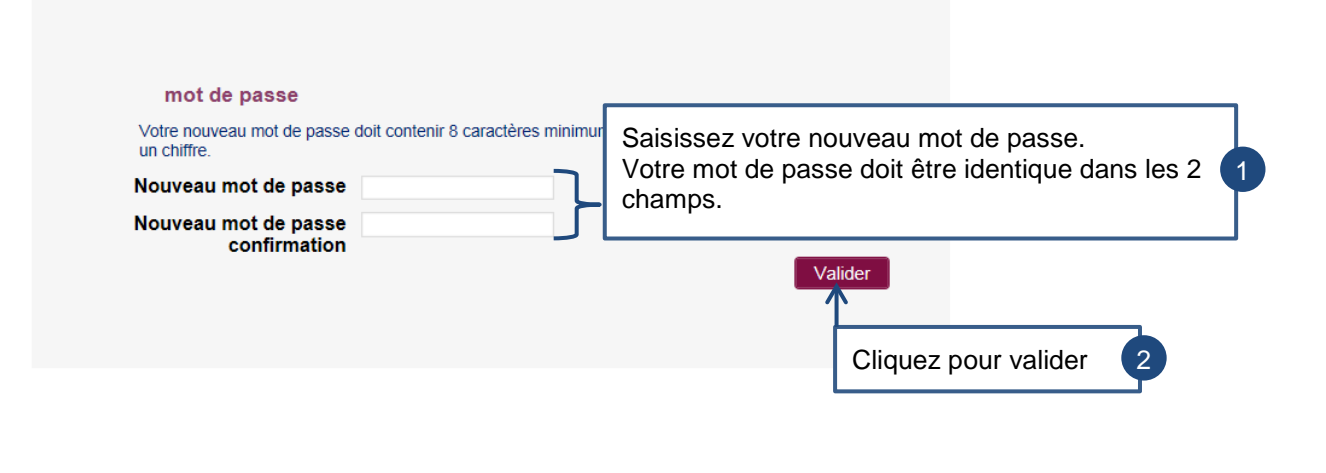

Votre mot de passe doit contenir au moins 8 caractères qui doivent être une combinaison de majuscules, minuscules et chiffres.

# 3 Mes demandes de formation

# 3.1 Je fais une demande de formation

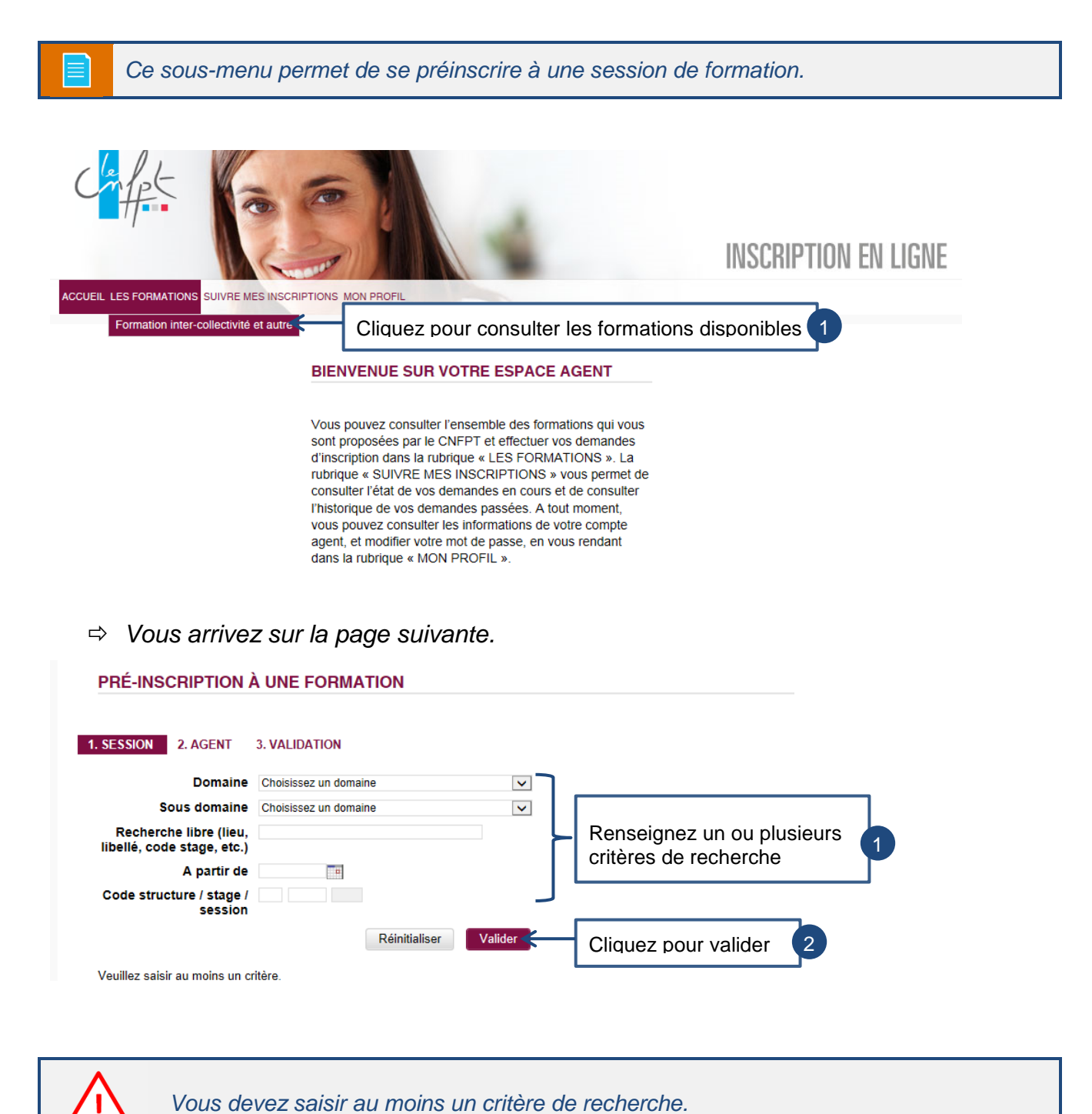

Page 13 sur 17

Dans la liste de stages qui s'affiche, je sélectionne la session à laquelle je souhaite participer.

| Date des sessions                    | Lieu des<br>sessions | Nom du stage  | Code stage / session | Domaine<br>(sous<br>domaine)                   | Nb<br>Max. | Nb<br>C.T. | Nb<br>Ins. | Aire de recrutement |   | Cocher le bouton                   | ] |
|--------------------------------------|----------------------|---------------|----------------------|------------------------------------------------|------------|------------|------------|---------------------|---|------------------------------------|---|
| Du<br>16/11/2015<br>au<br>17/11/2015 | Le Mans              | Les élections | 17:AJ470023          | Citoyenneté<br>et<br>population<br>(Elections) | 25         | 0          | 5          | Régionale           | • | correspondant à la session choisie | 2 |

## Je saisis les informations relatives à ma demande de formation.

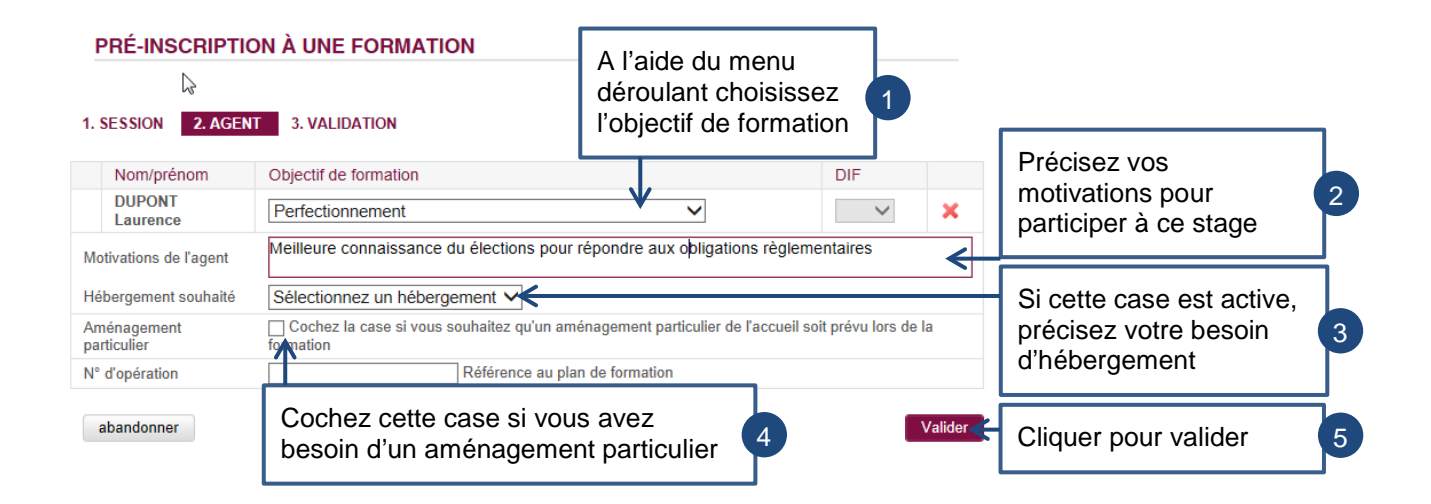

### ⇒ Vous arrivez sur la page suivante.

| PRÉ-INSCRIPT                                  | FION À UNE | FORMATIO            | N                |                                |                                   |                                                 |   |
|-----------------------------------------------|------------|---------------------|------------------|--------------------------------|-----------------------------------|-------------------------------------------------|---|
| 1. SESSION 2. AG                              | ENT 3. VAL | DATION              | Const            | ultez le détail de             | e la session                      |                                                 |   |
| Confirmation de l'inscription ?<br>Nom/prénom | Catégorie  | Collectivité        | Libellé du       | Date de la session             | Lieu                              |                                                 |   |
| DUPONT<br>Laurence                            | В          | Commune de<br>Ville | Les<br>élections | Du 16/11/2015 au<br>17/11/2015 | CNFPT - Antenne du<br>Mans - Mans |                                                 | 1 |
|                                               |            |                     |                  | Abandonner Conf                | irmer la demande d'inscription    | Cliquer pour confirmer la demande d'inscription | 2 |

|    | aónòra | mon | hullotin | d'inc  | orintion  |
|----|--------|-----|----------|--------|-----------|
| JE | genere | mon | Duiletin | u 1115 | cription. |

| PRÉ-INSCRIPTION À UNE FORMATION               |                                                    |  |  |  |  |  |  |
|-----------------------------------------------|----------------------------------------------------|--|--|--|--|--|--|
| 1. SESSION 2. AGENT 3.                        | 1. SESSION 2. AGENT 3. VALIDATION                  |  |  |  |  |  |  |
| Votre de ande d'in                            | scription a bien été enregistrée.                  |  |  |  |  |  |  |
|                                               | Session Les élections                              |  |  |  |  |  |  |
| Durée                                         | 2 jours                                            |  |  |  |  |  |  |
| Lieu de formation                             | Le Mans                                            |  |  |  |  |  |  |
| Quota de places disponibles                   | 24                                                 |  |  |  |  |  |  |
|                                               |                                                    |  |  |  |  |  |  |
|                                               |                                                    |  |  |  |  |  |  |
|                                               | MME Laurence DUPONT                                |  |  |  |  |  |  |
| Date d'entrée                                 | 01/01/2005                                         |  |  |  |  |  |  |
| Date nomination                               | ination 01/01/2005                                 |  |  |  |  |  |  |
| Domaine d'activite                            | ivité Animation et services à la population        |  |  |  |  |  |  |
| Empioi                                        | 12 ma da la falaise 44000 Nantee                   |  |  |  |  |  |  |
| Coordonnees                                   | 12 10 00 In Halaise 4400 Hallies                   |  |  |  |  |  |  |
| Fax                                           | non renseigné                                      |  |  |  |  |  |  |
| Courriel                                      | -<br>Idupont@ville.com                             |  |  |  |  |  |  |
|                                               | François BARRE<br>(Responsable hiérarchique)       |  |  |  |  |  |  |
|                                               | Gérard LEROY<br>(Correspondant formation)          |  |  |  |  |  |  |
| Procéder à une nouvelle deman                 | de d'inscription Générer un bulletin d'inscription |  |  |  |  |  |  |
| Cliquer pour procéder<br>nouvelle demande d'i | r à une<br>nscription                              |  |  |  |  |  |  |

⇒ Un fichier PDF est créé selon le modèle des Bulletins d'Inscription CNFPT.

| Antourne Antourne                                                                                                    | ULLETIN D'INSCRIPTION www.cnfpt.f                                                                                                    | r                                                                                                    |  |  |  |
|----------------------------------------------------------------------------------------------------|----------------------------------------------------------------------------------------------------|----------------------------------------------------------------------------------------------------|--|--|--|
| Ce builden est este a partir de la pasteron<br>validation interne.                                                                                                    | ne d'inscription en ligne du chimm suis d'une demande de pré-inscription pour                                                                                                    |                                                                                                    |  |  |  |
|                                                                                                    | TYPE DE PORIMATION DEMANDEE                                                                                                    | •                                                                                                    |  |  |  |
| Thre du stage : L'organisation des élections                                                                                                    |                                                                                                    |                                                                                                    |  |  |  |
| Type de formation demandée : Professionnal                                                                                                    | Isation tout au long de sa carrière                                                                                                    |                                                                                                    |  |  |  |
| Structure organisatrice : Délégation Pays-de-la-Loire Code du stage/session : YA304009                                                                                                    |                                                                                                    |                                                                                                    |  |  |  |
| Dete(3): 06/01/17 dv 06/01/2017 av 06/01/20                                                                                                    | 017 Deu du stage : Le Mans                                                                                                    |                                                                                                    |  |  |  |
| Interlocuteur : LEROY Daniel Countel :                                                                                                    | EU16594@test.h                                                                                                    |                                                                                                    |  |  |  |
|                                                                                                    |                                                                                                    | _                                                                                                    |  |  |  |
|                                                                                                    | IDENTIFICATION DE LA / DU STAGAIRE                                                                                                    |                                                                                                    |  |  |  |
| Civité : Madame Non d'usage : Du                                                                                                    | JPONT, Prénom : Laurence                                                                                                    |                                                                                                    |  |  |  |
| Nom de natissano                                                                                                    | e : DUPONT Date de naissance : 13/05/1970                                                                                                    |                                                                                                    |  |  |  |
| Adresse Personnelle : 12 Rue De La Palaise<br>Coste Rostal : 44000 Ville : Navtes (44)                                                                                                    |                                                                                                    |                                                                                                    |  |  |  |
| Countel:                                                                                                    | Tel professionnel :                                                                                                    |                                                                                                    |  |  |  |
| 97                                                                                                    | INTION ADMINISTRATIVE DE LA / DU STAGIAIRE                                                                                                    |                                                                                                    |  |  |  |
| Nom de la collectivité : Commune de Nantes                                                                                                    |                                                                                                    | onne ne relevant pas de la fonction publique territoriain), le                                                                                                    |  |  |  |
| Lieu de trevell (résidence exterioritettue)                                                                                                    |                                                                                                    |                                                                                                    |  |  |  |
| Ces de verais (respende autoristrative)                                                                                                    |                                                                                                    |                                                                                                    |  |  |  |
| Code Postal : 44000 Vile : NANTES                                                                                                    | Fonction :                                                                                                    |                                                                                                    |  |  |  |
|                                                                                                    |                                                                                                    |                                                                                                    |  |  |  |
| Situation professionnelle                                                                                                    |                                                                                                    |                                                                                                    |  |  |  |
| Situation professionnelle<br>FPT : Grade : Auxiliaire de puériculture princ<br>Catégorie : C                                                                                                    | opaide 2ème cause Date d'evoée dans ce prade :01/01/2006<br>Date d'evoée dans la P.P.T. :01/01/2006                                                                                                    | Armation (DH) : oui non<br>prante figure perturbati et un angliquez.                                                                                                    |  |  |  |
| Situation professionnelle<br>PPT : Grade : Auxiliaire de puériculture princ<br>Calégorie : C<br>Non et courriel du responsable hiérarchique                                                                                                    | Ipas de Jérme cinace Dene d'entrée dans ce prade : 01.01.2006<br>Dene d'entrée dans la P.P.T. : 01.01.2006<br>:                                                                                                    | formation (DV) : oui non<br>en eros Squet lecterial el eus angligeur,<br>dion :                                                                                                    |  |  |  |
| Situation professionnelle<br>RPT : Grade : Auctiaire de puériculture princ<br>Catégorie : G<br>Nom et courriel du responsable hiérarchique<br>Nom et courriel du correspondent formation :                                                                                                    | tos de Jême Classe — Dele d'eroife dans ce grade : 0.00.00006<br>Dele d'eroife dans la P.P.T. : 0.00.00006<br>::                                                                                                    | tomation (DP) ; oui non<br>on etto figeri sertindi ei sun anglopus.<br>(don )                                                                                                    |  |  |  |
| Situation professionnelle<br>PPT : Grade : Auxiliaire de puériculture princ<br>Catégorie : C<br>Non et courriel du responsable hérarchique<br>Non et courriel du correspondent formation :                                                                                                    | tasione Lême chasse . Dene devolée dans ce grave:01.01.00.00<br>Dene devolée dans la APAT. :01.01.0006<br>::                                                                                                    | formation (207) : out non<br>an erst baret antionid at on anglosue.<br>don 1<br>                                                                                                    |  |  |  |
| Situation professionnelle<br>RPT : Grade : Auxiliaire de puériculture princ<br>Calégorie I C<br>Non et courriel du responsable hérarchique<br>Non et courriel du correspondent formation :<br>Paultat A reso                                                                                                    | tes de Calencia des Des Presés ans la prais (COLODO)<br>Des dentes des a P.P.T. (COLODO)<br>:<br>::<br>::<br>::<br>:: De Jui a dentes constructo (COLODO)                                                                                                    | Semation (2017) and non-<br>examps Super Section 4 and an equipment<br>Solar 1                                                                                                    |  |  |  |
| Situation professionnelle<br>PPT ; Chade : Austaine de puéricuture princ<br>Celégione : C<br>Nom et courriel du responsable hérachique<br>Nom et courriel du correspondant formation :<br>PAnter & Nom<br>Nom de la collectivité : Commune de Nantes                                                                                                    | tar de Jene cause : Des charté sans de pare 30.010000<br>Des entretes sans a P.A.T. 10.0100005<br>:<br>-<br>-<br>                                                                                                    | Annalan (201) out - sun<br>an eter hyper helfstell al on angepau.<br>den :<br>                                                                                                    |  |  |  |
| Stuaton professionnelle<br>PPT (Charle : Austaine de puériculture princ<br>Calégione : C<br>Nom et courteil du responsable Inérachique<br>Nom et courteil du correspondent formation :<br>Antoné A scolectivité : Commune de Nantes<br>Presimet - 21440208000018                                                                                                    | se di Unio desa Con Anna E di Co 2 par 1061000<br>Can Prese di Sa A A I : 000000<br>Il ini<br>a di Ani La monosi comunica de La COLLECTURE                                                                                                    | Samadan (2017) : sai - san<br>an aras hyar saididad atan angalajan.<br>Sata :<br>                                                                                                    |  |  |  |
| Studion professionnelle<br>PPT; Colles: Australe de puériculture princ<br>desprine : C<br>Nom et courrel du responsable Németrioue<br>Nom de courrel du comessionaler formation<br>puerte À reask<br>Nom de la collectivité : Commune de Names<br>ENVIRIET - 22.446.05000058<br>Auestes : 21 But du Thile De Vite                                                                                                    | sa a Jine dasa<br>Das Presta Santa I SA 1. (SA 2005<br>                                                                                                    | tendio (27): or no<br>ne es higher testar de an angenz<br>des i<br>                                                                                                    |  |  |  |
| Station processionale<br>PPT classe: Justices de puériculture princ<br>calignier: d'<br>Non et courre du conseguration finienchaux<br>Non et courre du conseguration finienchaux<br>Non de la collectivité : Commune de Nanese<br>Nonis de la collectivité : Commune de Nanese<br>Nonis de la collectivité : Commune de Nanese<br>Nonis de la collectivité : Commune de Nanese<br>Nanese : 2 Auto do Nanese<br>Ceré Praya : Abbit de Viter : Na<br>Pare auxonamente                                                                                                    | Sar Bar Jime desati<br>Cent Preventing in Kristin (Schooldes)<br>:<br>:<br>:<br>:<br>:<br>:<br>:<br>:<br>:<br>:<br>:<br>:<br>:<br>:<br>:<br>:<br>:<br>:<br>:                                                                                                    | Analos (201) sa no<br>mananya tanàna ao aminjana<br>dia                                                                                                    |  |  |  |
| Shareton pressionvalle<br>Physicianes: Australianes en publicature prior<br>Categore II.<br>Non et courrel du responsate finiterachique<br>non et courrel du comessionent finiterachi<br>non et le scatechiné I Commune de Names<br>Australiet - 24-442600058<br>Australiet - 2010 (2010)<br>Categore Priorit - 4000<br>Ville : Na                                                                                                    | sa a Jine daar<br>Dae Arweit aan 1977 1. 1900 000<br>1<br>1<br>1<br>1<br>1<br>1<br>1<br>1<br>1<br>1<br>1<br>1<br>1<br>1<br>1<br>1<br>1                                                                                                    | Constant and and a constant and a constant and a co                                                                                                    |  |  |  |
| Shartino prefessionale<br>PPT, Grade : Austiane de puérculture proc<br>degrare : C<br>Nom et countre du responsable Mémochaue<br>Nom et countre du componente Thimmion<br>Nom de la collectivité : Commune de Nartes<br>Nomisier : Zavaduciseboosis<br>Anteses : 21 Ando Ser Nahles VIIe : Na<br>Goel Rossi: : 4000 VIIe : Na<br>Fre Prates : Constance VIII<br>Responsable thimmion : Mongue RCH4AD                                                                                                    | as an John deal Des Fredrig and co pate 10.00.000<br>                                                                                                    | Investor (PF) and two and two interfaces are replace.  St                                                                                                    |  |  |  |
| Shatta pressovnik<br>Shatta pressovnik<br>Gargare II.<br>Nane e cavrid is reportable hifeschap<br>ne e cavrid is reportable hifeschap<br>ne e cavrid is reportable hifeschap<br>ne e cavrid is reportable hifeschap<br>Nano e is calectari II. Comme is Nano<br>Nano e is calectari II.<br>Nano e is calectari II.<br>Nano e is calectari II.<br>Nano e is calectari II.<br>Nano e is calectari II.<br>Nano e is calectari II.<br>Nano e is calectari II.<br>Nano e is calectari II.<br>Nano e isotopoli II.<br>Nano e isotopoli II.                             | sa a Jine daar<br>Dae Arene Barris I. 19.00000<br>1<br>1<br>1<br>1<br>1<br>1<br>1<br>1<br>1<br>1<br>1<br>1<br>1<br>1<br>1<br>1<br>1                                                                                                    | Consider (pH) and the example of the end of the end of the en                                                                                                    |  |  |  |
| Влавата разказание<br>ужут (слава, канай настаная ток<br>Северата: Са на канай настаная<br>ток на самита ба сонеранован бланствая<br>Токая на савения (славаная на настаная<br>инивата) с на савения (славаная на настаная<br>савет вознака (славаная) и настаная<br>савет вознака (славаная) и на на<br>савет вознака (славаная) и на на<br>савет вознака (славаная) и на<br>токая савета (славаная) и на<br>токая на настаная)<br>Казараная на настаная на на<br>Мала ва полятая на настаная на на                                                                                                    | as as Joine deals Dear (Hold ; and is grade 10.00.0006<br>                                                                                                    | Anadas (2011, 201, 201<br>and synthetic at an anyopen<br><u>Anyone</u> — News<br><u>Anyone</u> — News<br><u>Anyo</u> |  |  |  |
| Laster preserver<br>d'agres : La constant résolution aire<br>d'agres : La constant résolution aire<br>la constant de constant résolution<br>la constant de constant de la const<br>entre : La constant de la const<br>entre : La constant de la const<br>entre : La constant de la const<br>entre : La constant de la const<br>entre : La constant de la const<br>entre : La constant de la const<br>entre : La constant de la const<br>entre : La constant de la const<br>entre : La constant de la const<br>entre : La constant de la const<br>entre : La constant de la const<br>entre : La constant de la const<br>entre : La constant de la constant de la const<br>entre : La constant de la constant de la const<br>entre : La constant de la constant de la constant de la const<br>entre : La constant de la constant de la consta                                                                                                    | as at John disan Dee Andre sans or public 10.00000<br>Dee Proved and 19.7 1.10.00000<br>                                                                                                    | Consider (pH) and the exemption     Set     Set     Toronto     Set     Toronto     Set     Toronto     Toronto     Torot                                                                                                    |  |  |  |
| Laters protections<br>$\mathcal{M}_{p}(x)$ can be a deviated on the course<br>$\mathcal{M}_{p}(x)$ can be a deviated on the course<br>that is a constant of the course<br>that is a constant of the course<br>that is a deviated on the course of the top<br>that is a deviated on the course of the course<br>that is a deviated of the course of the course<br>deviated on the course of the course of the course<br>deviated on the course of the course of the course<br>deviated of the course of the course                                                                                                    | as an John deal Der Ernöf anne co pute 10.00000<br>                                                                                                    |                                                                                                    |  |  |  |
| Laster pressioner<br>Party Costa, Junit Costante and<br>Cargonia II. Se mansater historituge<br>Non et source is constanted theorituge<br>Non et source is constanted to the<br>Non et a control of Commune is house<br>Non et a costante is Commune in house<br>Non et a costante i Commune in house<br>Non et a costante i Commune in house<br>Non et a costante i Commune in House<br>Responses formation i Monte in the<br>Responses formation i Monte in the<br>house is control of Commune in the<br>Non et a costante i Commune in the<br>Non et a costante i Commune i Non-<br>Non et a costante i Commune i Non-<br>Non et a costante i Non-<br>Non et a costante i Non-<br>Non et a costante i Non-<br>Non et a costante i Non-<br>Non et a costante i Non-<br>Non et a costante i Non-<br>Non et a costante i Non-<br>Non et a costante i Non-<br>Non et a costante i Non-<br>Non et a costante i Non-<br>Non-<br>Non et a costante i Non-<br>Non-<br>Non-<br>Non et a costante i Non-<br>Non-<br>Non-<br>Non-<br>Non-<br>Non-<br>Non-<br>Non-<br>Non-<br>Non-<br>Non-<br>Non-<br>Non-<br>Non-<br>Non-<br>Non-<br>Non-<br>Non-<br>Non-<br>Non-<br>Non-<br>Non-<br>Non-<br>Non-<br>Non-<br>Non-<br>Non-<br>Non-<br>Non-<br>Non                               | sa de John (daza) Des Analés ana co pues (10.0000)<br>Des Analés de John (10.000)<br>Tura Analés pous de John (10.000)<br>Tura Analés pous de John (10.000)<br>Des Analés de John (10.000)<br>Ceurres (10.000) Pous de John (10.000)                                                                                                    | Start                                                                                                    |  |  |  |
| Loades protectioners and<br>Geographic des publicates and<br>Geographic des publicates and<br>hann et autore du consequences for destaux<br>Non et autore du consequences for<br>hanne du consequences for destaux<br>hanne du consequences for<br>hanne du consequences for<br>hanne du consequences for<br>hanne du consequences de la<br>Alco de Induces du consequences de la<br>fait hanne du consequences de la<br>fait du consequences de la consequences de la<br>fait du consequences de la consequences de la<br>fait du consequences de la consequences de la<br>fait du consequences de la consequences de la<br>fait du consequences de la consequences de la<br>fait du consequences de la consequences de la consequences                                                                                                    | sa m Zhim Gazari<br>Dan Presta da SAT. 19.0005<br>:                                                                                                    |                                                                                                    |  |  |  |
| Exactle protectionse<br>Party Costa, Junice es publicature pint<br>Caligness : La constant infranchung<br>Non et source in constant infranchung<br>Non et source in constant infranchung<br>Non et source in constant infranchung<br>Non et source in constant infranchung<br>Non et source in constant infranchung<br>Responses franchung<br>Responses frances infranchung<br>Ann die facilitier in fan deinscherner die tal<br>besites diverdingements particulars info                                                                                                    | sa de John (daza) Des Anales ana co pues (10.0000)<br>Des Anales de John (10.000)<br>"Internet des la Anales (10.0000)<br>"Internet de la Anales de La Charles de La Charles de<br>Caures : Bof Eliségieses t<br>formation de norme systema, mané de sucher ceste aux, le cos échérurs, si de<br>s à un handinge norme fersanzers : mor | Starting (p)(1)         Start           Start                                                                                                    |  |  |  |
| Exactor protections of<br>Paragenetic of a reproduction of the<br>Charge of a comparison of the charge<br>two of source of a comparison of the charge<br>the comparison of the charge<br>the comparison of the charge<br>the comparison of the charge<br>the comparison of the charge<br>the comparison of the charge<br>comparison of the charge<br>the charge comparison of the<br>charge comparison of the charge<br>comparison of the charge<br>comparison of the charge                                                     | sa el John desa Des Findes ano ca pade 15.05.0000<br>Des Presente des B.F.F. 15.05.0000<br>:<br>:<br>:<br>:<br>:<br>:<br>:<br>:<br>:<br>:<br>:<br>:<br>:                                                                                                    | Nordez (2011) 201         Series           Series                                                                                                    |  |  |  |
| Exactly provides the solution of the<br>degree of the solution of the solution of<br>the solution of constrained fractions of<br>the solution of constrained fractions<br>where the solution of the solution of<br>the solution of the solution of the<br>solution of the solution of the<br>solution of the solution of the<br>landscale definition of the<br>landscale definition of the<br>landscale definition of the<br>landscale definition of the<br>landscale definition of the<br>solution of the landscale of the<br>landscale definition of the<br>solution of the landscale of the<br>landscale definition of the<br>solution of the landscale of the<br>solution of the landscale of the<br>solution of the landscale of the<br>solution of the landscale of the<br>solution of the<br>solution      | se in John dearOne final final co puts fiscados<br>                                                                                                    | Notatio (MI) (MI)       Dati                                                                                                    |  |  |  |
| Exactly professional<br>Party Costs, Justice and Andreas pro-<br>Cargonia is constantiated fractures<br>from a laware associated infractures<br>in a state and a constantiated fractures<br>in a state and a constantiated fractures<br>in a state association of the state<br>in a state of the state of the state<br>in a state of the state of the state<br>in a state of the state of the state<br>in the state in a state of the state<br>in the state of the state of the state<br>in the state of the state of the state<br>in the state of the state of the state<br>in the state of the state of the state<br>of the state of the state of the state<br>of the state of the state of the state<br>of the state of the state of the state of the state<br>in the state of the state of the state of the state<br>of the state of the state of the state of the state<br>in the state of the state of the state of the state<br>in the state of the state of the state of the state<br>is the state of the state of the state of the state<br>is the state of the state of the state of the state of the state<br>is the state of the state of the state of the state of the state of the state<br>is the state of the state of the stat                                                                                                    | as as Alman deals One investigance or parts : 10.00203<br>                                                                                                    | Norden (2011, 201, 201<br>Hermitikan (2011, 2014)<br>                                                                                                    |  |  |  |
| Exactly protections of<br>degree of the exact of the sectors are<br>degree of the sectors of the sectors<br>have at some as comparison to the sectors<br>the sectors of the sectors<br>have at a sector of the sectors<br>have at a sector of the sectors<br>have at a sector of the sector<br>have at a sector of the sector<br>have at a sector of the sector<br>have at a sector of the sector<br>have at a sector of the sector<br>have at a sector of the sector<br>have at a sector<br>have at a sector have at a sector<br>have at a sector<br>have at a sect | are in Juny dearOne Endoir proc or yours - SUSCIONS<br>                                                                                                    | Notation (NFL 101 And And And And And And And And And And                                                                                                    |  |  |  |

# 3.2 Je consulte mes demandes de formation

Ce sous-menu permet de consulter les demandes de formation déjà effectuées.

#### Je consulte mes demandes d'inscription

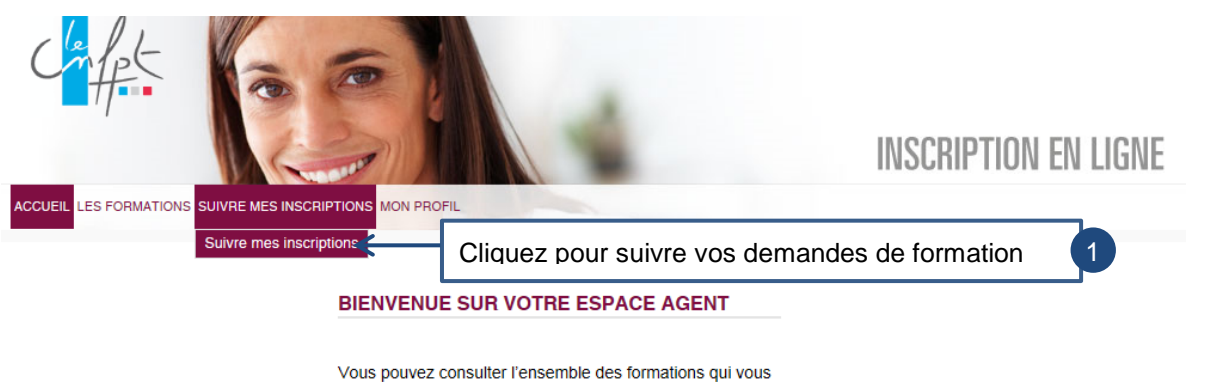

sont proposées par le CNFPT et effectuer vos demandes d'inscription dans la rubrique « LES FORMATIONS ». La rubrique « SUIVRE MES INSCRIPTIONS » vous permet de consulter l'état de vos demandes en cours et de consulter l'historique de vos demandes passées. A tout moment, vous pouvez consulter les informations de votre compte agent, et modifier votre mot de passe, en vous rendant dans la rubrique « MON PROFIL ».

⇒ Vous arrivez sur la page suivante.

LISTE DES INSCRIPTIONS

# 8 inscriptions ont été trouvées

| Date de la<br>demande | Nature de la formation | Libellé du stage                                                                        | Date du stage                  | Etat                              |   | ]                             |
|-----------------------|------------------------|-----------------------------------------------------------------------------------------|--------------------------------|-----------------------------------|---|-------------------------------|
| 19/11/2015            | Formation<br>Cnfpt     | Le pacte civil de solidarité                                                            | du 15/01/2016 au<br>15/01/2016 | annule                            |   | Vos                           |
| 19/11/2015            | Formation<br>Cnfpt     | Les étiquettes musicales : aide à la<br>classification des courants musicaux            | du 10/12/2015 au<br>11/12/2015 | En attente de<br>validation CT    | 2 | demand<br>de form             |
| 19/11/2015            | Formation<br>Cnfpt     | Bibliothèque et illettrisme                                                             | du 30/11/2015 au<br>01/12/2015 | En attente de<br>validation CNFPT |   | ainsi qu                      |
| 19/11/2015            | Formation<br>Cnfpt     | Emballage, transport et manipulation des<br>oeuvres d 'art                              | du 23/11/2015 au<br>25/11/2015 | Refusée par la CT                 |   | celles o<br>votre<br>collecti |
| 19/11/2015            | Formation<br>Cnfpt     | Accueil en urbanisme : améliorer la pré-<br>instruction des autorisations des sols      | du 23/11/2015 au<br>25/11/2015 | En attente de<br>validation CNFPT | 2 |                               |
| 13/11/2015            | Formation<br>Cnfpt     | Les élections                                                                           | du 16/11/2015 au<br>17/11/2015 | Acceptée                          | 2 | effectué                      |
| 19/11/2015            | Formation<br>Cnfpt     | Formation aux compétences de base<br>pour améliorer la vie professionnelle<br>(cycle 3) | du 19/09/2013 au<br>12/12/2013 | En attente de validation CNFPT    |   | pour vo<br>s'affiche          |
| 19/11/2015            | Formation<br>Cnfpt     | La gestion économique d'un service<br>d'espaces verts                                   | du 05/06/2013 au<br>07/06/2013 | Refusée par le<br>CNFPT           |   |                               |

des ation e lue /ité eur a ées us ent

| Etat des demandes              | Définitions                                                           |  |  |
|--------------------------------|-----------------------------------------------------------------------|--|--|
| En attente de validation CT    | Vous venez de créer votre demande de formation.                       |  |  |
| Refusée par la CT              | Votre collectivité employeur a refusé votre demande.                  |  |  |
| En attente de validation CNFPT | Votre collectivité employeur a validé votre demande.                  |  |  |
|                                | ou                                                                    |  |  |
|                                | Votre collectivité vient de faire une demande de formation pour vous. |  |  |
| Refusée                        | Le CNFPT a refusé votre demande de formation.                         |  |  |
| annule                         | Le CNFPT a annulé votre demande de formation.                         |  |  |
| Acceptée                       | Le CNFPT a accepté votre demande de formation.                        |  |  |